## **KinderConnect – Modifying Customized School Schedules**

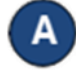

Use **Customized Schedule Search** to locate the **Customized Schedule** you would like to edit or delete. Refer to the Searching and Exporting Customized Schedules QRC for more information.

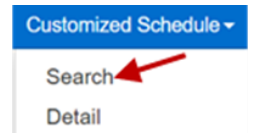

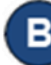

Make the necessary changes to the **Customized Schedule**.

- Change the Schedule Name field.
- Click the Active checkbox to make a Customized Schedule active or inactive.
- The *Category* field cannot be changed.
- The Start Date field cannot be changed.
- Enter the *End Date* or use the calendar to select.
  Note: The End Date cannot exceed one year from the Start Date. Any modification to the Start Date will require a new schedule.

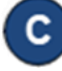

Click the **Filters** button to filter unassigned children by one or more age categories. Press **OK**.

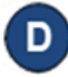

To assign or unassign children to a **Customized Schedule**, refer to the Assigning or Unassigning Children to a Customized Schedule QRC for additional information.

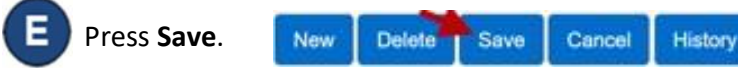

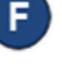

Enter the reason for changing the **Customized Schedule**, then press **OK.** 

| Reason for Update    |    |        |
|----------------------|----|--------|
| Created new schedule |    |        |
|                      | ок | Cancel |

- G Press Delete to eliminate the Customized Schedule. A message will appear asking you to confirm the selection. Press OK to confirm. Note: The Delete button only appears if no payments have been processed for attendance that uses this Customized Schedule.
- H Pre

Press **History** to review all changes made to the **Customized Schedule**.

lew Delete Save Cancel History

A table listing the history of all changes made to the selected **Customized Schedule** displays. If necessary, use the vertical and horizontal scroll bars to view additional records and columns, or click on the page numbers to move from one to another. Press **Close** after reviewing the **History**.

For more information, visit <u>www.ohiocctap.info</u>, email us at <u>supportOH@kindersystems.com</u> or call us at 1-833-866-1708.